## Valider la chaîne de certification sur un Mac

## Importer le certificat de l'autorité Université de Lorraine

Le but est de déclarer la CA UL dans le trousseau du Mac afin que l'OS accorde automatiquement la confiance aux éventuels différents certificats qui seront utilisés (dans notre cas les connexions WiFi).

Enregistrez le lien suivant sur le bureau (il s'agit du certificat d'autorité Université de Lorraine) :

## • ca-ul.pem

Depuis le finder, cliquez 2 fois sur le fichier précédent. Vous devriez alors retrouver le certificat dans le trousseau :

| ••                                                                                                    | Trevenesus d'accès<br>as pas venuils à travenus a sester a. Q Darborder                                                                                                    |              |                         |              |
|----------------------------------------------------------------------------------------------------|----------------------------------------------------------------------------------------------------|--------------|-------------------------|--------------|
| City of past versa                                                                                                    |                                                                                                    |              |                         |              |
| Trocesses<br>session<br>MicroContificates<br>Sprication<br>iCoud                                                                                                    | Constant         Advisarial de Lassadore           Advisarial de la de la |              |                         |              |
| 🔒 Systâne<br>🌄 Recindu systêne                                                                                                    | NOT A                                                                                                    | Type         | Expiration              | Treesees.    |
|                                                                                                    | 25. mainting 2.5 at a mini-formation for                                                                                                    | cent linet   | 38 mars 2003 & 19/24/21 | session      |
|                                                                                                    | C Ulpice 1 Asserved ID Root CA                                                                                                    | cent ficat.  | 10 nov. 2001 à 61 00 08 | accelor .    |
|                                                                                                    | DigiCol Decers Auth CA                                                                                                    | certificat.  | 20 ex. 2022 à 14 00 00  | 2010/21      |
|                                                                                                    | b 12 Philippe Ventor                                                                                                    | certificat.  | T ais, 2018 à CONSTAN   | 200000       |
|                                                                                                    | a California Mariana                                                                                                    | werk level.  | 28 per 2018 5 14/02/00  | and a second |
|                                                                                                    | a 🏹 antigan - standparts - terrares in                                                                                                    | centilies).  | 3 (sin 2016 2 07 MP 59  | service:     |
| Califgene                                                                                                    | 20 protocol, univ-metori2.8                                                                                                    | conti ficut. | Th Here 2011 & 10:02:35 | XII VI       |
| <ul> <li>R Touc les démonts</li> <li>Altro de passe</li> <li>Notes sécurisées</li> <li>Necesséeurisées</li> <li>Necesséeurisées</li> <li>P Cales</li> <li>Celetitivais</li> </ul> | P 🔄 sinepotlokumin-tensing (r                                                                                                    | certificat.  | 25 ad. 2010 à 15 50 00  | 2010/21      |
|                                                                                                    | TERENA Personal CR                                                                                                    | oorth front. | 1 jane 2020 à 00160160  | 2000/07      |
|                                                                                                    | Tellend Kk, Ch                                                                                                    | certificat.  | 50 mai 2010 à 12 MR 88  | 999500       |
|                                                                                                    | TERENA 55, CA.9                                                                                                    | on the       | '8 nov. 2024-515-00-00  | 909900       |
|                                                                                                    | 28 preventa de Carvaire                                                                                                    | certificat.  | \$19479-2007-à-08105195 | HING         |
|                                                                                                    | VTN - DATAGOID BOC                                                                                                    | cent ficat.  | 10 mai 1810 à 12 40 08  | 2010/07      |
|                                                                                                    | UTN-USERFRrteation and Email                                                                                                    | certificat.  | 50 mai 2820 à 12 MP 38  | 2002/07      |
|                                                                                                    | UTV-UBHPIRD-Hardware                                                                                                    | certificat.  | 30 mai 2830 5 13 08 88  | 9999.00      |
|                                                                                                    | 25. vpn.lodtakre.net                                                                                                    | cent first.  | 6 mail 2014 3 01 99 99  | 949400       |
|                                                                                                    | ververuniv lenging.lr                                                                                                    | cent ficat.  | 34 am. 2015 b 10-57-58  | 101101       |
|                                                                                                    | within an arrival to                                                                                                    | centificat.  | 9 Nex 2009 3 17:10:14   | asseign      |
|                                                                                                    | with the second range?                                                                                                    | certificat.  | 57 jame 2000 5 16/09/51 | 000000       |
|                                                                                                    | 0 (1 000)                                                                                                    |              | 44 ditionardia          |              |

Notez alors que le certificat n'est pas encore approuvé. Ceci est tout à fait normal à cette étape.

Maintenant, vous devez :

- 1. Contrôler le certificat d'autorité
- 2. Approuver le certificat d'autorité

Cliquez 2 fois sur l'entrée Université de Lorraine du trousseau, pour contrôler le certificat, vous pouvez vérifier l'empreinte SHA-1 présente tout en bas du menu Détail, qui doit être précisément :

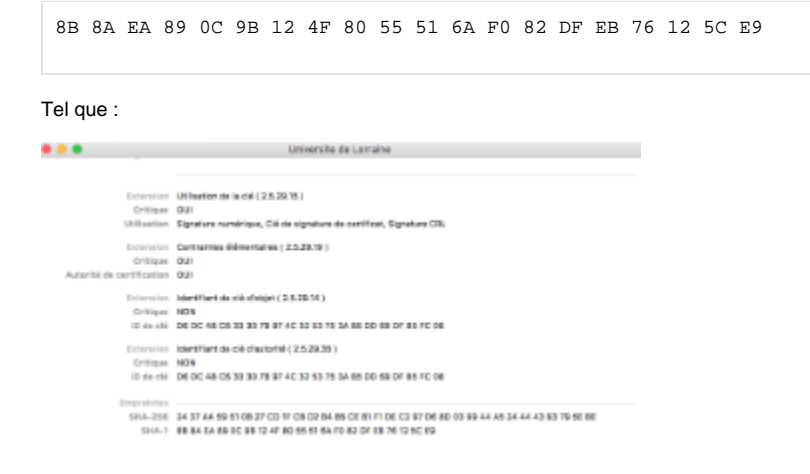

Si l'empreinte est correcte, alors on peut approuver le certificat depuis le menu Se fier en précisant Toujours Approuver.

| O      Universite de Lorraine                                                                                                    |                    |  |  |  |  |
|----------------------------------------------------------------------------------------------------|--------------------|--|--|--|--|
| Certification       Universite de Lorraine         Autorité de certification racine       Autorité de certification racine         Expire le lundi 9 mars 2037 à 08:55:16 heure normale d'Europe centrale       © Ce certificat racine n'est pas approuvé         Vertification       Se fier |                    |  |  |  |  |
| Lors de l'utilisation de ce certificat :                                                                                                    | Toujours approuver |  |  |  |  |
| (SSL) Secure Sockets Layer                                                                                                    | Toujours approuver |  |  |  |  |
| E-mail sécurisé (S/MIME)                                                                                                    | Toujours approuver |  |  |  |  |
| Authentification extensible (EAP)                                                                                                    | Toujours approuver |  |  |  |  |
| Sécurité IP (IPsec)                                                                                                    | Toujours approuver |  |  |  |  |
| Signature de code                                                                                                    | Toujours approuver |  |  |  |  |
| Marquage de temps                                                                                                    | Toujours approuver |  |  |  |  |
| Règles de base X.509                                                                                                    | Toujours approuver |  |  |  |  |
| Détails                                                                                                    |                    |  |  |  |  |

Un fois la fenêtre fermée, on doit retrouver désormais la CA Université de Lorraine avec une information comme "Ce certificat est marqué comme fiable pour ce compte":

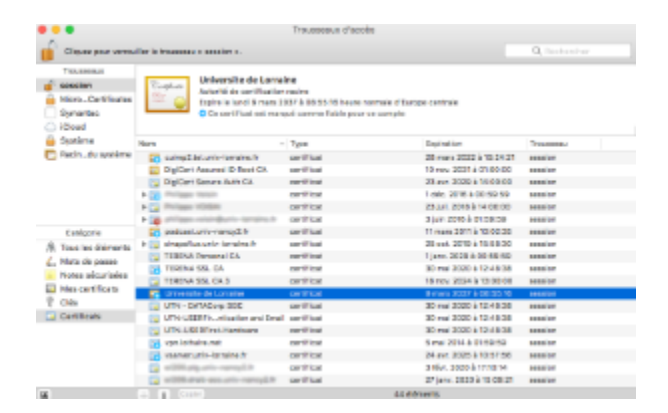